#### ONLINE BOOKING PROCEDURE

# 1. Open BDA web site www.bda.org.in

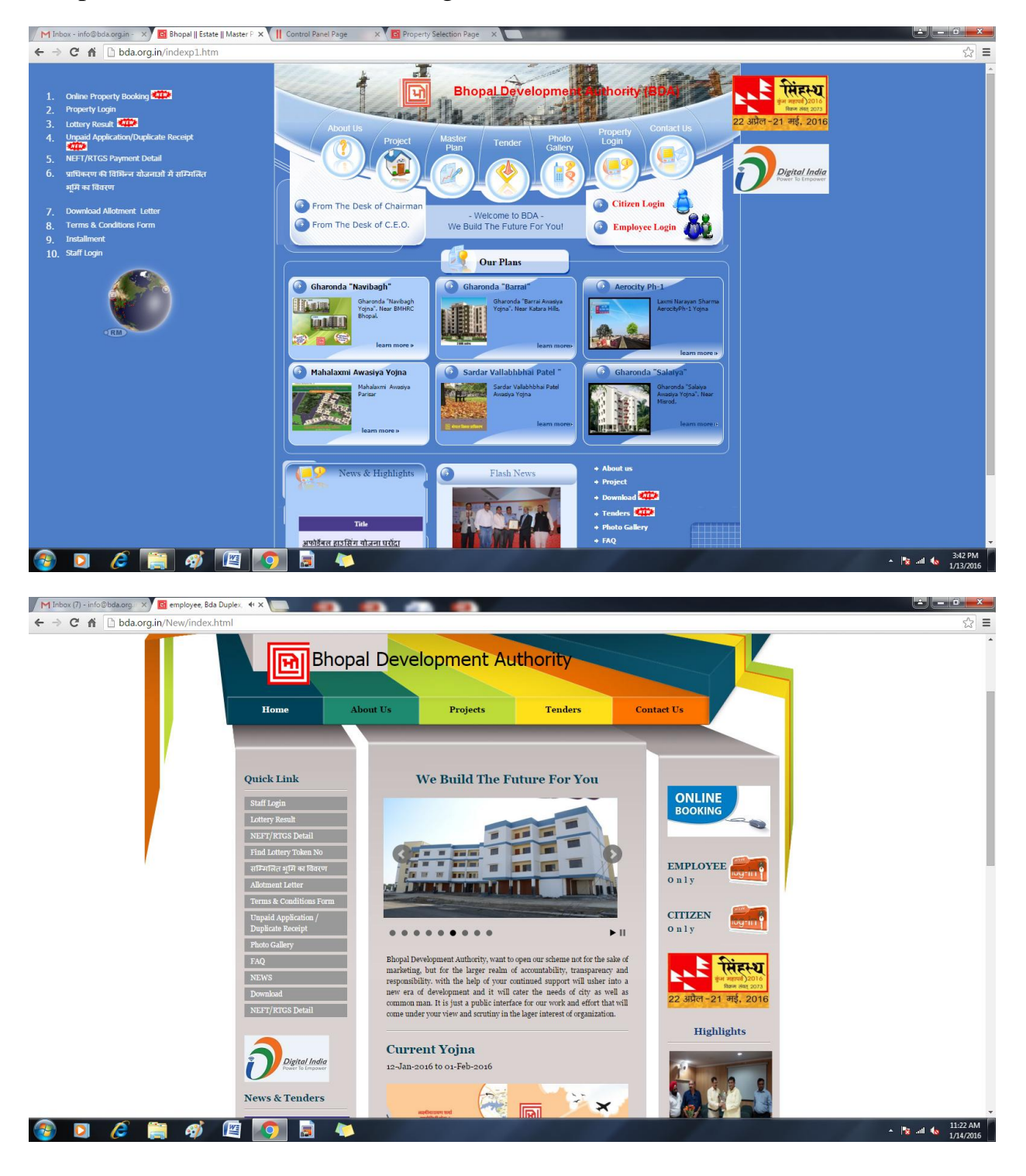

2. After open website click online booking link.

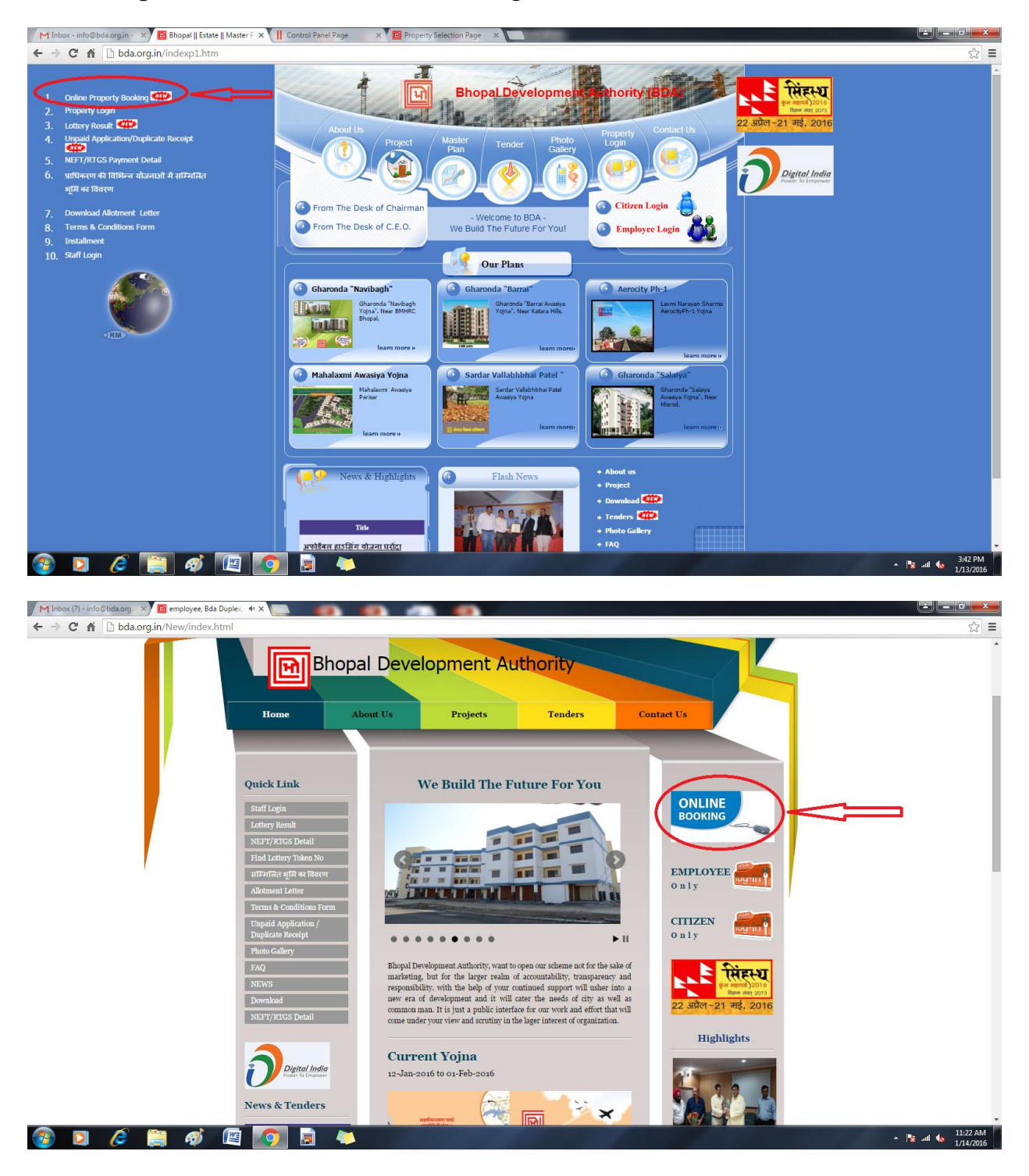

3. After click online booking link select property Yojna, Property Type, then Floor then Area of Property.

| ाला                                                                                                    | भोपाल                                                | विकास प्राधिकरण                                                                                                    |  |
|----------------------------------------------------------------------------------------------------|------------------------------------------------------|----------------------------------------------------------------------------------------------------|--|
|                                                                                                    | Pragati Bhawan, Press Comple<br>I<br>Laxmi Narayan S | x MP Nagar, Zone I, Bhopal, Madhya Pradesh, India Pin : 462011<br>Online Property Booking<br>harma Aerocity Phase-1 :- 12-Jan-2016 to 1-Feb-2016                                            |  |
| Property Booking Request<br>Select Yojana<br>Laxmi Narayan Sharma Aen<br>Select Floor<br>Nill<br>Estimated Cost of Property | t Detail *   ocity Ph-1 Yojna                        | Select Property Type<br>Plot<br>Select Area Of Property (SqFt SqMt.)<br>600<br>More About Yojna<br>Already Regustered Login Here<br>Advertisements Here<br>Download Terms & Conditions Form |  |
| <b>v</b> eri <mark>Sign</mark>                                                                                              |                                                      |                                                                                                    |  |
|                                                                                                    | Best viewed in Internet                              | Explorer 6 and above                                                                                                    |  |

4. After selection of all detail then click Start Button for next page.

| <b> </b>                                                | भोपाल वि                                                                                                    | कास प्राधिकरण                                                                                                    | г              |
|---------------------------------------------------------|----------------------------------------------------------------------------------------------------|----------------------------------------------------------------------------------------------------|----------------|
|                                                         | Pragati Bhawan, Press Complex MP N<br>Onlin                                                                                                    | Nagar, Zone I, Bhopal, Madhya Pradesh, Indi<br>ne Property Booking                                                                           | a Pin : 462011 |
|                                                         | Laxmi Narayan Sharma .                                                                                                    | Aerocity Phase-1 :- 12-Jan-2016 to 1-Feb-2016                                                                                                |                |
| Property Booking Requ                                   | est Detail *                                                                                                    |                                                                                                    |                |
| Select Yojana<br>Laxmi Narayan Sharma .<br>Select Floor | erocity Ph-1 Yojna 🔹                                                                                                    | Select Property Type Plot Select Area Of Property (SaFt/SaMt.)                                                                               |                |
| Nill                                                    | <b></b>                                                                                                    | 600 <b>v</b>                                                                                                    |                |
| Estimated Cost of Prop                                  | rty Rs. 1062000 •                                                                                                    | <u>More About Yoina</u><br><u>Already Registered Login Here</u><br><u>Advertisements Here</u><br><u>Download Terms &amp; Conditions Forr</u> | <u>n</u>       |
|                                                         | المراجعة المحافظ المحافظ المحاف | START                                                                                                    |                |
| <b>√</b> eri <mark>Sig</mark> ı                         |                                                                                                    |                                                                                                    |                |
|                                                         |                                                                                                    |                                                                                                    |                |
|                                                         | Best viewed in Internet Explore                                                                                                    | er 6 and above                                                                                                    |                |

# 5. Fill all information of applicant.

| Fill all detail                                                                                                    | ed in geven field                                                          | ोपाल तिकास पार्षि                                               | ीकरण                                                          |
|----------------------------------------------------------------------------------------------------|----------------------------------------------------------------------------|-----------------------------------------------------------------|---------------------------------------------------------------|
|                                                                                                    | · · · · ·                                                                  |                                                                 |                                                               |
| 7                                                                                                    | Pragati Bhawa                                                              | n, Press Complex MP Nagar, Zone 1, Bhopal, Madh                 | ya Pradesh, India Pin : 462011                                |
|                                                                                                    | $\backslash$                                                               |                                                                 | Date:1/14/2016 11:31:01 AM                                    |
| pplication No.                                                                                                    | V<br>Nrsi-ARCT-Plot-00-2709                                                |                                                                 |                                                               |
| Personal Information *                                                                                              |                                                                            |                                                                 |                                                               |
| First Name *                                                                                                    | Middle Name                                                                |                                                                 | Sumame *                                                      |
| Joint Name                                                                                                    | [2]                                                                        |                                                                 |                                                               |
| Gender *                                                                                                    | Male                                                                       | Marital Status *                                                | Married                                                       |
| Father's Name / Husband's Name *                                                                                    |                                                                            | Mother's Name                                                   |                                                               |
| Date of Birth * (DD/MM/YYYY)                                                                                        | Date V Month Vear V                                                        | Religion                                                        | Christian •                                                   |
| Age *                                                                                                    |                                                                            |                                                                 |                                                               |
| Postal Information *                                                                                                |                                                                            |                                                                 |                                                               |
| Address Line -1*                                                                                                    |                                                                            |                                                                 |                                                               |
| Address Line -2                                                                                                    |                                                                            |                                                                 |                                                               |
| City *                                                                                                    |                                                                            | State *                                                         | Andaman Nicobar 🔻                                             |
| PinCode *                                                                                                    |                                                                            | Phone No                                                        |                                                               |
| Mobile No *                                                                                                    | [2]                                                                        | Email-ID * [?]                                                  |                                                               |
| Property Booking Request Detail *                                                                                   |                                                                            |                                                                 |                                                               |
| Name Of Yojana                                                                                                    | Property Type                                                              | Floor                                                           | Area Of Property (SqFt/SqMt.)                                 |
| Laxmi Narayan Sharma Aerocity Ph<br>Yojna                                                                           | -1 Plot                                                                    | Nill                                                            | 600                                                           |
|                                                                                                    |                                                                            |                                                                 |                                                               |
| Property Amount                                                                                                    | Rs. 1062000                                                                | Registration Amount [?]                                         | Rs. 106200                                                    |
|                                                                                                    | UD die Deree d                                                             |                                                                 |                                                               |
| Reservation Category *                                                                                              | UR (Un Reserved)                                                           | Reservation Class *                                             | None                                                          |
| Applicant Bank Detail *                                                                                             |                                                                            |                                                                 |                                                               |
| Account Holder Full Name [?]                                                                                        |                                                                            | Account No.                                                     |                                                               |
| Bank Name                                                                                                    |                                                                            | Fill your bank branch IFSC or MICR Code [?]                     |                                                               |
| Dianch Ivanie                                                                                                    |                                                                            |                                                                 |                                                               |
| Security Pin *                                                                                                    |                                                                            |                                                                 |                                                               |
|                                                                                                    |                                                                            |                                                                 |                                                               |
| Enter The Text From Image* [?]                                                                                      | DSENT                                                                      |                                                                 |                                                               |
|                                                                                                    | Click here for new                                                         | v image                                                         |                                                               |
|                                                                                                    | -                                                                          |                                                                 |                                                               |
| I hereby declare that all the information given<br>application will be rejected, and i agree all <u>Terms &amp;</u> | in the aforementioned application format is true to<br><u>Conditions</u> . | the best of my knowledge. I undertake and accept that if any of | the information given by me is found to be Incorrect, then my |
| I have no objection to receive any types of sms                                                                     | sent by Bhopal Development Authority, Bhopal (BD                           | A).                                                             |                                                               |
|                                                                                                    |                                                                            |                                                                 |                                                               |
|                                                                                                    | Pro                                                                        | ceed To Upload Photo                                            |                                                               |
|                                                                                                    |                                                                            |                                                                 |                                                               |

6. After fill all detailed tick both term & conditions and click proceed to upload photo.

| Name Of Yojana                                                                                                    | Property Type                                                      | Floor                                                        | Area Of Property (SqFt/SqMt.)                                    |
|----------------------------------------------------------------------------------------------------|--------------------------------------------------------------------|--------------------------------------------------------------|------------------------------------------------------------------|
| Laxmi Narayan Sharma Aerocity Ph-1<br>Yojna                                                                              | Plot                                                               | Nill                                                         | 600                                                              |
| Property Amount                                                                                                    | Rs. 1062000                                                        | Registration Amount [?]                                      | Rs. 106200                                                       |
| Reservation Category *                                                                                                   | UR (Un Reserved)                                                   | Reservation Class *                                          | None •                                                           |
| Applicant Bank Detail *                                                                                                  |                                                                    |                                                              |                                                                  |
| Account Holder Full Name [?]                                                                                             |                                                                    | Account No.                                                  |                                                                  |
| Bank Name                                                                                                    |                                                                    | Fill your bank branch IFSC or MICR Code [?]                  |                                                                  |
| Branch Name                                                                                                    |                                                                    |                                                              |                                                                  |
| Security Pin *                                                                                                    |                                                                    |                                                              |                                                                  |
| Enter The Text From Image* [?]                                                                                           | Click here for new                                                 | w image                                                      |                                                                  |
| I hereby declare that all the information given is<br>application will be rejected, and i agree all <u>Terms &amp; 0</u> | a the aforementioned application format is true to<br>Conditions . | the best of my knowledge. I undertake and accept that if any | of the information given by me is found to be Incorrect, then my |
| 📕 🗹 I have no objection to receive any types of sms se                                                                   | nt by Bhopal Development Authority, Bhopal (BD                     | A).                                                          |                                                                  |
|                                                                                                    |                                                                    |                                                              |                                                                  |
|                                                                                                    |                                                                    |                                                              |                                                                  |

7. After click proceed to upload photo select your photo on drive or camera. Maximum size of photo is 100kb allow, and then click on upload button.

| / M brocher - info@bda.org.in x 🔞 I, bda, bda tender, bda Ian x 👔 Control Panel Page x 🔤 Photo Upload Page x                                     |                       |
|----------------------------------------------------------------------------------------------------|-----------------------|
| ← → C 🕺 🗋 bda.org.in/PhotoUpload.aspx?myval=4E7273692D415243542D506C6F742D30302D32363634                                                         | ☆ =                   |
| Download Terms & Conditions Form                                                                                                    |                       |
| PHOTO<br>AVAILABLE<br>Vie Date                                                                                                    |                       |
| Application No: Nrsi-ARCT-Plot-00-2664<br>Email Id                                                                                               |                       |
| Upload Photo [2] Choose File No file chosen<br>Browse for Photo file (jpg) and click upload: Try to upload<br>smaller photographs (upto 100 KB). |                       |
| Enter The Text From Image* [2]                                                                                                    |                       |
| Proceed To Payment                                                                                                    |                       |
| Copyright © 2011 BDA. All Rights Reserved.                                                                                                    |                       |
| 🐵 🖸 🤌 🚔 🐼 🖳 💽 🗟 🐃 🐘 🗠                                                                                                    | 12:01 PM<br>1/14/2016 |

| / M brocher - info@bda.org.in 🗙 📴 l, bda, bda tender, bda lan 🗙 | Control Panel Page × 🖻 Photo Uple | pad Page ×                                                                                                    |                                  |
|-----------------------------------------------------------------|-----------------------------------|----------------------------------------------------------------------------------------------------|----------------------------------|
| ← → C f bda.org.in/PhotoUpload.aspx?myva                        | al=4E7273692D415243542D506C6F742[ | D30302D32363634                                                                                                    | ☆] =                             |
|                                                                 | Upload Photo +                    | Download Terms & Conditions Form                                                                                               |                                  |
|                                                                 |                                   | PHOTO<br>IVAILABLE<br>VAILABLE<br>Your Photo                                                                                   |                                  |
|                                                                 | Application No:                   | Nrsi-ARCT-Plot-00-2664                                                                                                    |                                  |
|                                                                 | Email Id                          |                                                                                                    |                                  |
|                                                                 | Upload Photo [2]                  | Choose File No file chosen Upload Standard Photo file (jpg) and click upload. Try to upload smaller photographs (upto 100 KB). |                                  |
|                                                                 | Enter The Text From Image* [2]    | Click here for new image                                                                                                    |                                  |
|                                                                 | Сор                               | Proceed To Payment                                                                                                    |                                  |
|                                                                 |                                   |                                                                                                    | 1201 FM                          |
| 🥶 🖸 🌽 🧮 🖉 🖉                                                     | 2 📮 💭                             |                                                                                                    | ▲ 🍡 .all 🗞 12:01 PM<br>1/14/2016 |

8. After upload photo click proceed to payment button.

9. After click proceed to payment button select on both amounts for payment.

| M Inbox (6) - info@bda.org :: X 🖬 Select Payment Page 🛛 X 🔢 Control Panel Page 🛛 X 🔀 Photo Upload Page 🛛 X                                                                                                    |                                                           |
|----------------------------------------------------------------------------------------------------|-----------------------------------------------------------|
| ← → C f L bda.org.in/PayCal.aspx?myval=6E7273692D617263742D706C6F742D30302D32363634                                                                                                    | ☆ =                                                       |
| Uppaid Application Payment *         Unpaid Application Payment Selection Page         Application No:       Nrsi-ARCT-Plot-00-2664         Mobile No:       Name Of Yojana         Name Of Yojana       Lrynni Narayan Sharma Aerocity Ph-<br>1 Yojna         Property Type       Plot         Floor       Nil         Area Of Property (SqFL)       1452         Property Amount       Rs. 2571102 /-         Registration Amount [2]       Rs. 257110 /-         Form Fees [2]       Rs. 250 /-         Form Fees [2]       Rs. 257360/-         Enter The Text From Image*       [2]         Click to Enter UTN       Quick to Enter UTN         Click to Enter UTN       Quick to Enter UTN         Copyright © 2016 BDA. All Rights Reserved. | tick both amount<br>"registration amount and<br>form fees |
| 😵 🖸 🤌 🗒 🖉 💽 🗟 🐃                                                                                                    | ▲ 🍡                                                       |

10. After select both amount, three option available

### a. click enter to UTR

(if you paid amount through RTGS/NEFT payment)

### b. click to pay now

(if you pay amount through payment gateway for using your payment through NET BANKING, DEBIT/CREDIT CARD)

# c. pay later

(If you think pay amount after some time but before last date of booking)

11. If you choose option "a" then click "click to enter UTR" button.

First go to your bank and transfer payment in BDA account. Bank detail given in BDA website option "RTGS/NEFT" payment detail. After payment you take UTR No. to bank and put the here...

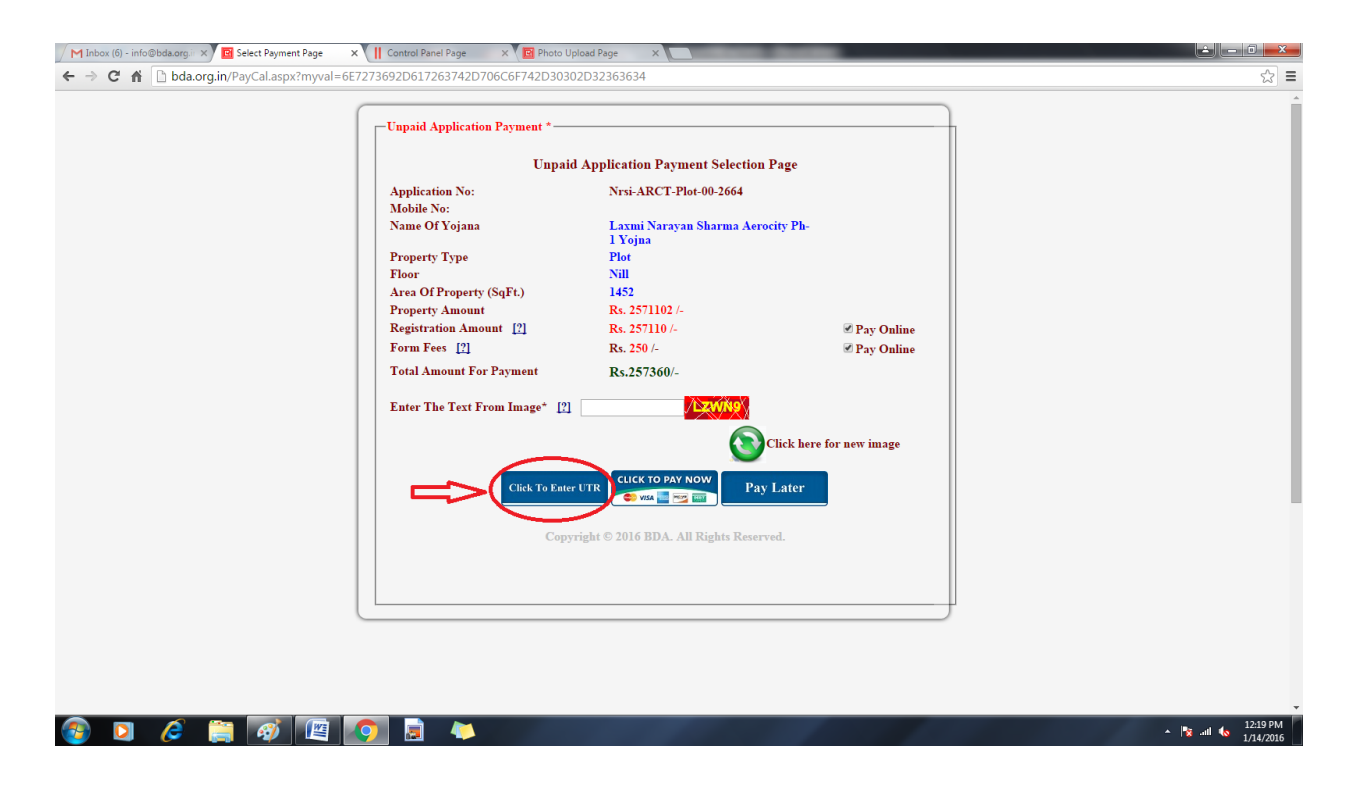

12. After click "click to enter UTR Button" fill all detail and click proceed to submit button.

| / M Inbox (7) - info@bda.org.ir × 🖸 Select Payment Page 🛛 × 🔯 Photo Upload Page      |                                                                                                    |                   |
|--------------------------------------------------------------------------------------|----------------------------------------------------------------------------------------------------|-------------------|
| ← → C f bda.org.in/PayCal.aspx?myval=6E7273692D617263742D                            | 706C6F742D30302D32363634                                                                                                    | ☆ =               |
| fill all detail bank name, pay<br>amount, UTR NO. given your<br>bank and payee name. | Unpaid Application Payment *<br>Enter RTGS/NEFT Detail After Payment<br>Bank Name<br>Pay Anount<br>Enter UTR NO<br>Payee Name<br>Proceed To Submi<br>Copyright © 2016 BDA U Rights Reserved. |                   |
| <ul> <li>2 (2) (2) (2)</li> </ul>                                                    |                                                                                                    | ▲ 🍂 all 🌜 1246 PM |

13. After clicks proceed to submit button you receive security massage on your mobile no. feed your security code and click on submit button.

| / M Inlox (7) - info@bda.org x 🖪 Select Payment Page x 🔞 Photo Upload Page x                                                       |                 |
|----------------------------------------------------------------------------------------------------|-----------------|
| ← ⇒ C n Da.org.in/PayCal.aspx?myval=6E7273692D617263742D706C6F742D30302D32363634                                                   | \$\$ <b>≡</b>   |
|                                                                                                    | ĺ               |
| Enter High Security Password. Send in your Registered Mobile No<br>Security Password<br>Copyright © 2010 BDX: All Rights Reserved. |                 |
|                                                                                                    |                 |
|                                                                                                    | ▲ 💦II 🌆 1:01 PM |

- 14. After click submit button your payment will be done and generate your application form take your form printout for future use...
- 15. If you choose option "b" click to pay now select both amount and "Click To Pay Now" button.

|                                                                                     | id Application Payment *                                                                                                    | d Application Daymont Solaction Daga                                                                                                    |                                                      |                                                            |
|-------------------------------------------------------------------------------------|----------------------------------------------------------------------------------------------------|----------------------------------------------------------------------------------------------------|------------------------------------------------------|------------------------------------------------------------|
| Appl<br>Mob<br>Nam<br>Prop<br>Floor<br>Area<br>Prop<br>Regi<br>Forn<br>Tota<br>Ente | Unpair<br>ication No:<br>le No:<br>e Of Yojana<br>erty Type<br>Of Property (SqFt.)<br>erty Amount<br>stration Amount [2]<br>Fees [2]<br>Amount For Payment<br>r The Text From Image* [2]<br>Click To Enter<br>Copy | A Application Payment Selection Page<br>Nrsi-ARCT-Plot-00-2664<br>Laxmi Narayan Sharma Aerocity Ph-<br>1 Yojna<br>Plot<br>Nill<br>1452<br>Rs. 257110 /-<br>Rs. 257110 /-<br>Rs. 257110 /-<br>Rs. 25710 /-<br>Rs. 25710 /-<br>Rs | ✓ Pay Online ✓ Pay Online ✓ Fay Online for new image | select both amount<br>registration amount and<br>form fees |
|                                                                                     |                                                                                                    |                                                                                                    |                                                      |                                                            |

16. After click "Click To Pay Now" button check your detail, if correct then click proceed to payment button.

| Image: Bank Payment Page: x           ← → C* ☆           Image: Bank Page.aspx?myval=4E7273692D4152433 | 42D506C6F742D30302                                                               | D32363634                                                                 |                                      |
|----------------------------------------------------------------------------------------------------|----------------------------------------------------------------------------------|---------------------------------------------------------------------------|--------------------------------------|
|                                                                                                    | Payment *<br>Application No:<br>Applicat Name<br>Mobile No.<br>Amount<br>EmailId | Payment Proceed<br>Nrsi-ARCT-Plot-00-2664<br>257360<br>Proceed To Payment | check your all detail are<br>correct |
|                                                                                                    |                                                                                  |                                                                           |                                      |
|                                                                                                    |                                                                                  |                                                                           |                                      |
|                                                                                                    |                                                                                  |                                                                           |                                      |

17. After clicks proceed to payment button you go to payment gateway page. Choose your payment option and click to make payment button.

| ← → C ☆ ≧ https://www.billdesk.com/pgidsk/ProcessPayment.jse                                                                                                    | ssionid=0000cWb6iwtIN-dO1YRZcL_KbaQ:17lmlng5l?wpage=HsoLL5 | eHMOHInJTb6KjFkYPs 😒 ≡                                                                                                    |
|----------------------------------------------------------------------------------------------------|------------------------------------------------------------|----------------------------------------------------------------------------------------------------|
| choose your op                                                                                                    | tion given below. and make payment                         |                                                                                                    |
| Credit Card  Credit Card  Control  Control  Contro  Control  Control  Control  Control  Cont | Pay by Credit Card                                         | Marchant Name         BitDoPAL DEVELOPMENT         AUTHORITY         Payment Amount         ₹257360.00         With Representation         Werey Where         Boundary         Powered by         BitDoest |
| 📀 D 🤌 🚝 🐼 🖼 💽 🗟 4                                                                                                    |                                                            | ∧ 1% at 4, 530 PM<br>∧ 1/1/2/2015                                                                                                    |

18. After click make payment button your amount paid and your application form generate to printout. Save printout for future use.

19. If you choose option "c" pay later then go to www.bda.org.in

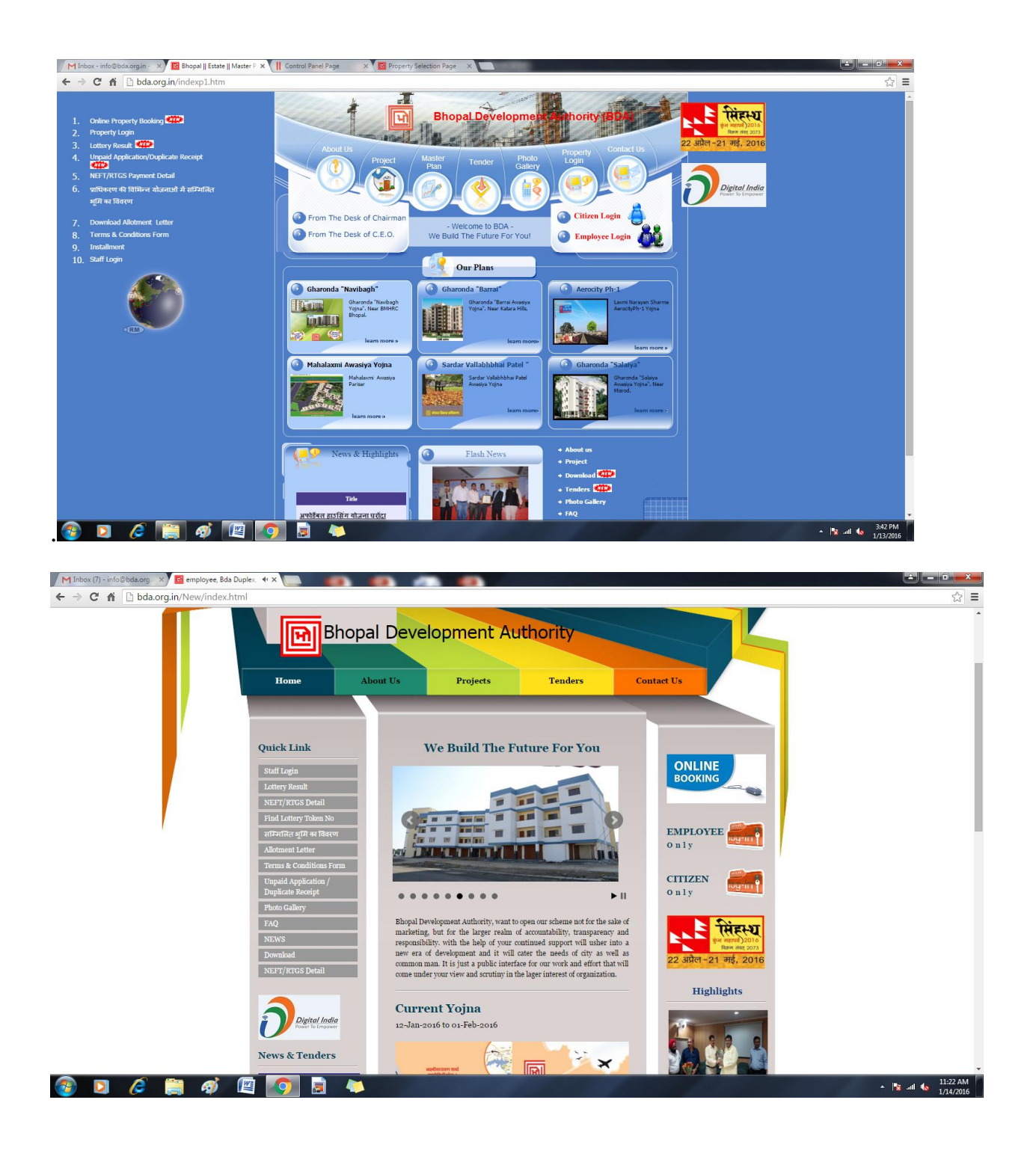

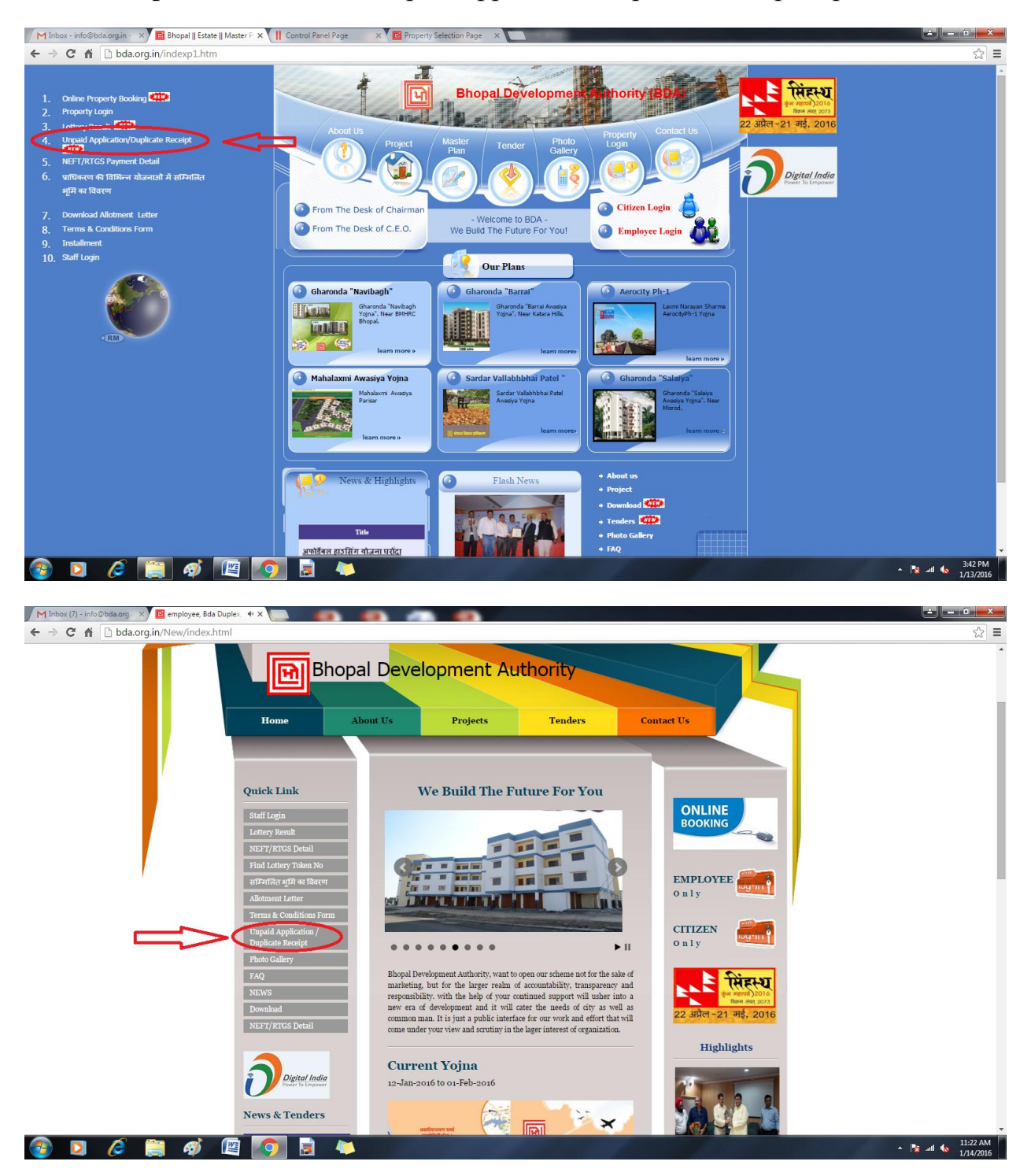

20. After open website click "unpaid application/duplicate receipt" option

21. After click "unpaid application/duplicate receipt" option. Enter your application id and register mobile no. and choose option print duplicate receipt or payment and click submit.

| Unpaid Payment Page X                                                                                                    | The second second | 🔺 💶 🖬 💻 🗶                       |
|----------------------------------------------------------------------------------------------------|----------------------------------------------------------------------------------------------------|---------------------------------|
| ← → C ff bda.org.in/unpaid.aspx                                                                                                    |                                                                                                    | ☆ =                             |
| <ul> <li>← → C f Debaorgin/unpaid.aspx</li> <li>1. if you take only printout then select print duplicate receipt and click submit button.</li> <li>2. if you paid payment then select payment checkbox and click submit button</li> </ul> | Unpaid Application/Duplicate Receipt *         Pay for Unpaid Application/Duplicate Receipt         Application No:         Wobile No:         Print Duplicate Receipt @ Payment         Journload Terms & Conditions Form         Copyright © 2016 BDA. All Rights Reserved.                                                                                                    |                                 |
| 🚳 🖸 🤌 🚆 🐼 🖾 🧕                                                                                                    | *                                                                                                    | ► 🍡 .atl 🌜 5:47 PM<br>1/14/2016 |